# DIO-Utility Software Manual

## VERSION 2.1

สำหรับ Digital Module รุ่น DI2000, DIO2000, DO2000

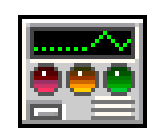

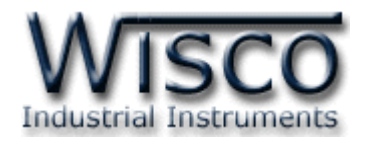

DIO-Utility Manual version 2.1

Page I

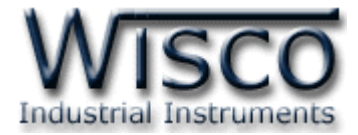

### Page II

DIO-Utility Manual version 2.1

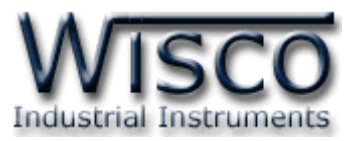

## Digital I/O Module DI2000

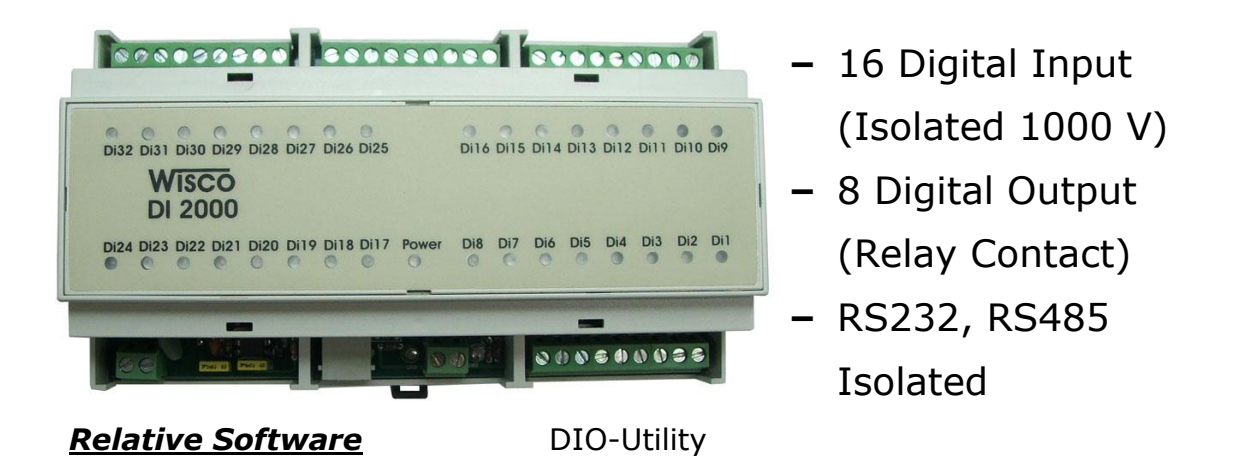

Digital Input/Output Module DIO2000 สามารถรับสัญญาณ Digital Input ได้ 16 channels และมี Digital Output เป็น Relay Contact ได้ 8 channels การควบคุม DIO2000 สามารถทำได้โดยส่งคำสั่งควบคุมผ่านทาง Port RS-232 หรือ RS-485 ทำให้สามารถใช้ คอมพิวเตอร์หรือ PLC เขียนโปรแกรมควบคุม Input-Output ได้ ตัวอย่างการใช้งาน เช่น แสดงสภาวะ การทำงานของเครื่องจักร, สภาวะการเกิด Alarm หรือควบคุมการ ON-OFF โดยใช้คอมพิวเตอร์ หรือ PLC เป็นต้น

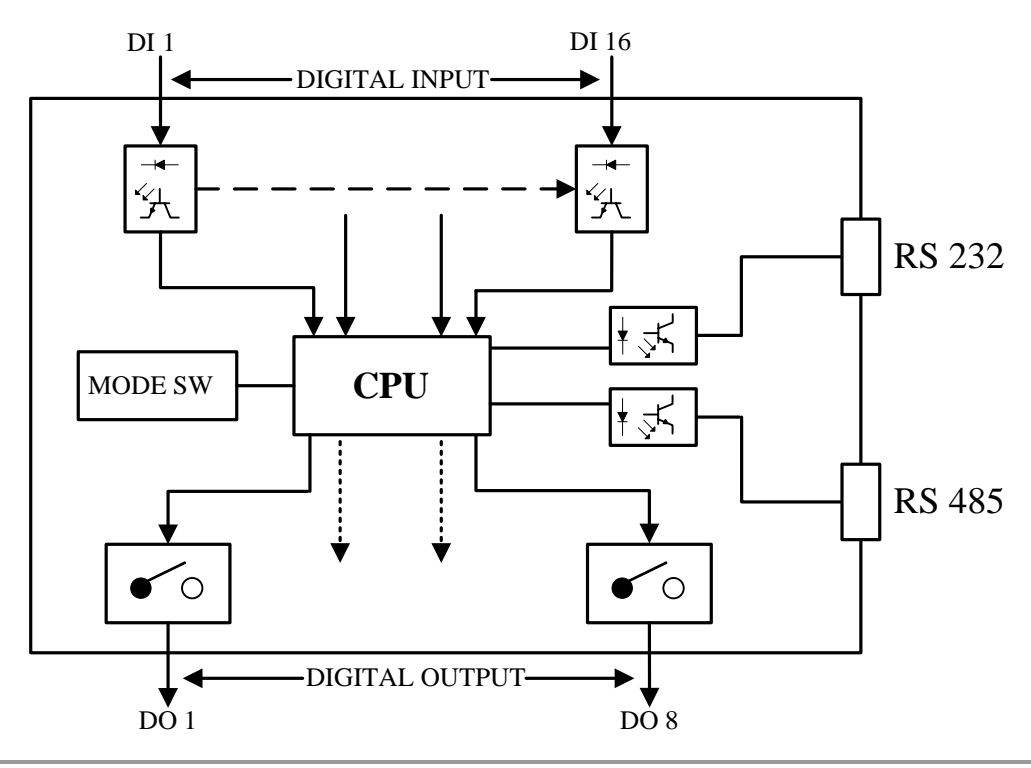

DIO-Utility Manual version 2.1 Page 1 of 8

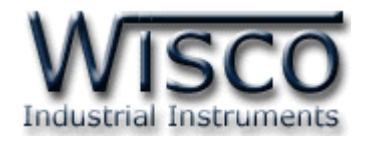

#### Dimension (Unit: mm.)

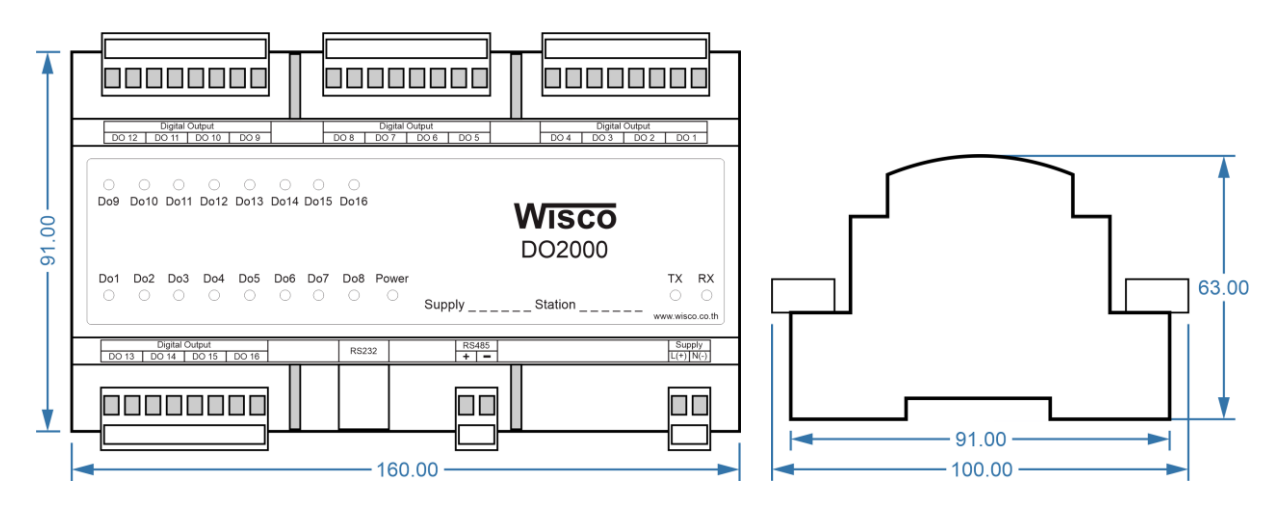

## <u>การต่อใช้งานโมดูล</u>

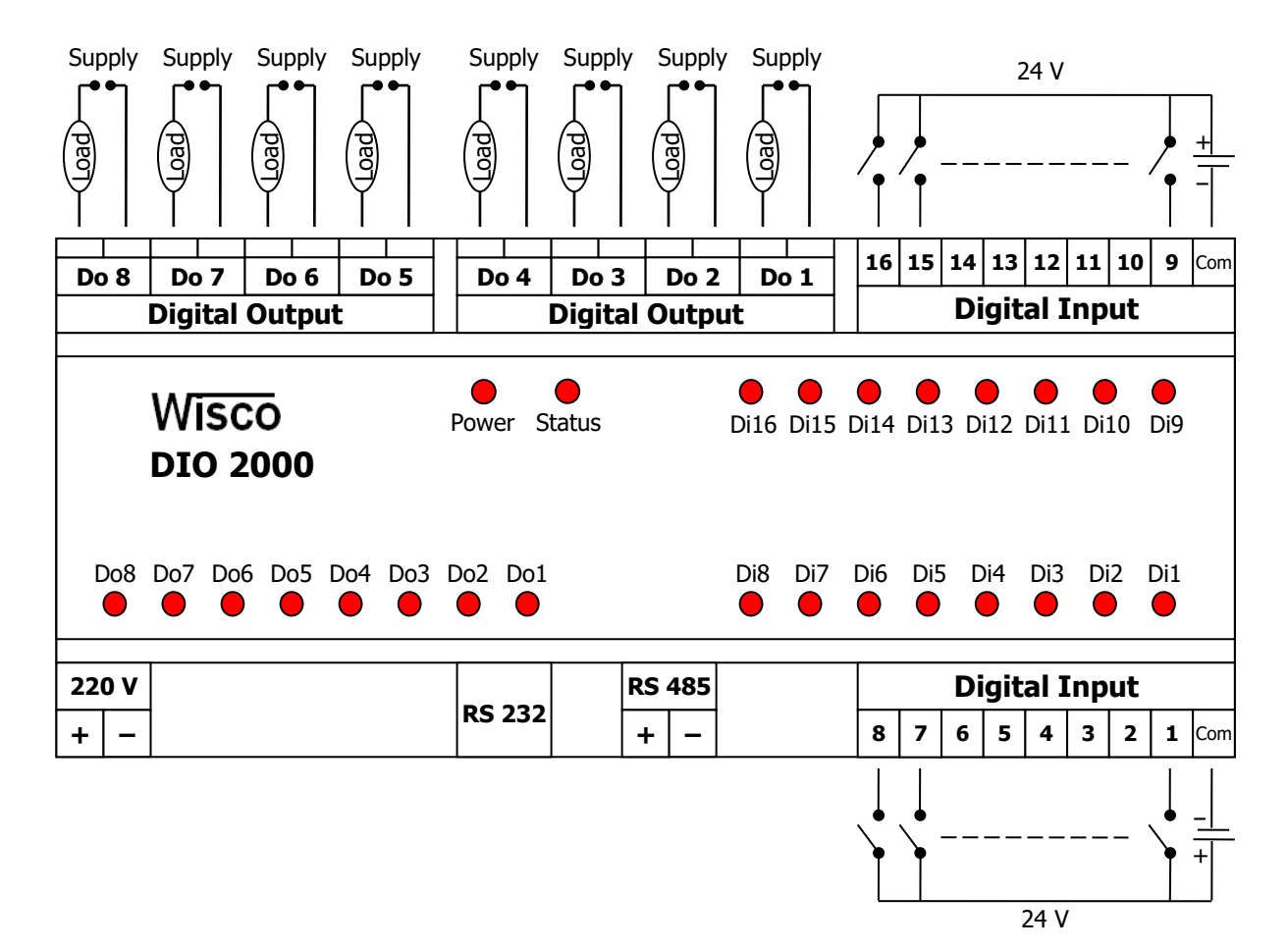

Page 2 of 8

DIO-Utility Manual version 2.1

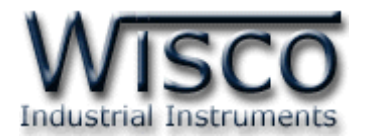

## <u>การตั้งค่าให้กับ Dip Switch</u>

เมื่อแกะฝาด้านบนของ DIO2000 ออก จะพบ Dipswitch ที่ใช้เลือก Station (ตำแหน่งที่ 1-5) และ Baud rate (ตำแหน่งที่ 6-7) ตามต้องการ และควรเลือกให้เหมาะสมกับการใช้งาน ซึ่งมีข้อควร พิจารณาดังนี้

- ความยาว และ ความต้านทานของสาย

– การรบกวนจากภายนอก

 – ถ้าติดต่อผ่านโมเด็ม ไม่ควรตั้ง Baud rate สูงมากนัก ซึ่งจะขึ้นอยู่กับคุณภาพของคู่สายโทรศัพท์ ส่วนการกำหนด Protocol ที่ใช้ติดต่อกับ DIO2000 ให้เลือก Dipswitch ตำแหน่งที่ 8 ดังนี้
`0' = MODBUS RTU, `1' = MODBUS ASCII / WISCO PROTOCOL.

## <u>ตารางการตั้งค่า Dip Switch</u>

| 1 | 2 | 3 | 4 | 5 | Station  |
|---|---|---|---|---|----------|
| 0 | 0 | 0 | 0 | 0 | 0 (00h)  |
| 1 | 0 | 0 | 0 | 0 | 1 (01h)  |
| 0 | 1 | 0 | 0 | 0 | 2 (02h)  |
| 1 | 1 | 0 | 0 | 0 | 3 (03h)  |
| 0 | 0 | 1 | 0 | 0 | 4 (04h)  |
| 1 | 0 | 1 | 0 | 0 | 5 (05h)  |
| 0 | 1 | 1 | 0 | 0 | 6 (06h)  |
| 1 | 1 | 1 | 0 | 0 | 7 (07h)  |
| 0 | 0 | 0 | 1 | 0 | 8 (08h)  |
| 1 | 0 | 0 | 1 | 0 | 9 (09h)  |
| 0 | 1 | 0 | 1 | 0 | 10 (0Ah) |

| 1 | 2 | 3 | 4 | 5 | Station  |
|---|---|---|---|---|----------|
| 1 | 1 | 0 | 1 | 0 | 11 (0Bh) |
| 0 | 0 | 1 | 1 | 0 | 12 (0Ch) |
| 1 | 0 | 1 | 1 | 0 | 13 (0Dh) |
| 0 | 1 | 1 | 1 | 0 | 14 (0Eh) |
| 1 | 1 | 1 | 1 | 0 | 15 (0Fh) |
| 0 | 0 | 0 | 0 | 1 | 16 (10h) |
| 1 | 0 | 0 | 0 | 1 | 17 (11h) |
| 0 | 1 | 0 | 0 | 1 | 18 (12h) |
| 1 | 1 | 0 | 0 | 1 | 19 (13h) |
| 0 | 0 | 1 | 0 | 1 | 20 (14h) |
| 1 | 0 | 1 | 0 | 1 | 21 (15h) |

| 1 | 2 | 3 | 4 | 5 | Station  |
|---|---|---|---|---|----------|
| 0 | 1 | 1 | 0 | 1 | 22 (16h) |
| 1 | 1 | 1 | 0 | 1 | 23 (17h) |
| 0 | 0 | 0 | 1 | 1 | 24 (18h) |
| 1 | 0 | 0 | 1 | 1 | 25 (19h) |
| 0 | 1 | 0 | 1 | 1 | 26 (1Ah) |
| 1 | 1 | 0 | 1 | 1 | 27 (1Bh) |
| 0 | 0 | 1 | 1 | 1 | 28 (1Ch) |
| 1 | 0 | 1 | 1 | 1 | 29 (1Dh) |
| 0 | 1 | 1 | 1 | 1 | 30 (1Eh) |
| 1 | 1 | 1 | 1 | 1 | 31 (1Fh) |

| 6 | 7 | Baud rate |
|---|---|-----------|
| 0 | 0 | 4800      |
| 1 | 0 | 9600      |
| 0 | 1 | 19200     |
| 1 | 1 | 57600     |

| 8 | Protocol                |
|---|-------------------------|
| 0 | MODBUS RTU              |
| 1 | MODBUS ASCII<br>/ WISCO |

Page 3 of 8

DIO-Utility Manual version 2.1

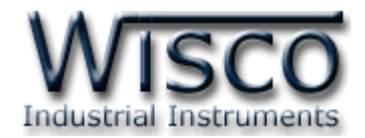

## การใช้โปรแกรม DIO-Utility

## 1. โครงสร้างการใช้โปรแกรมร่วมกับ Module

โปรแกรม **DIO-Utility** จะมีหน้าที่หลักคือการทดสอบการทำงานของ Digital Module ว่าถูกต้องหรือไม่ และสามารถกำหนดค่า Mode ของ Digital Output ให้โมดูลได้อีกด้วย โดย โปรแกรมจะติดต่อกับโมดูลได้เพียงครั้งละ 1 คอมพอร์ท และ 1 โมดูลเท่านั้น

โมดูลที่ร่วมใช้งานด้วย ได้แก่

DI2000 (ที่วางจำหน่ายตั้งแต่ ปี 2549) ดังรูปนี้

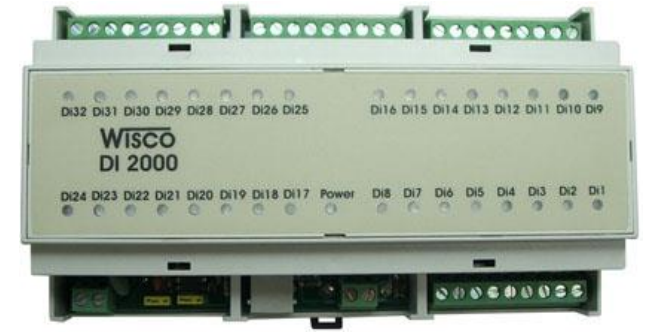

• DIO2000 (ที่วางจำหน่ายตั้งแต่ เดือน เมษายน ปี 2548) ดังรูปนี้

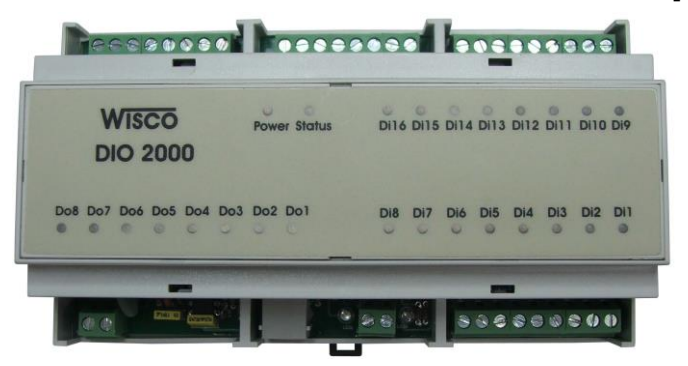

DO2000 (ที่วางจำหน่ายตั้งแต่ เดือน ตุลาคม ปี 2548) ดังรูปนี้

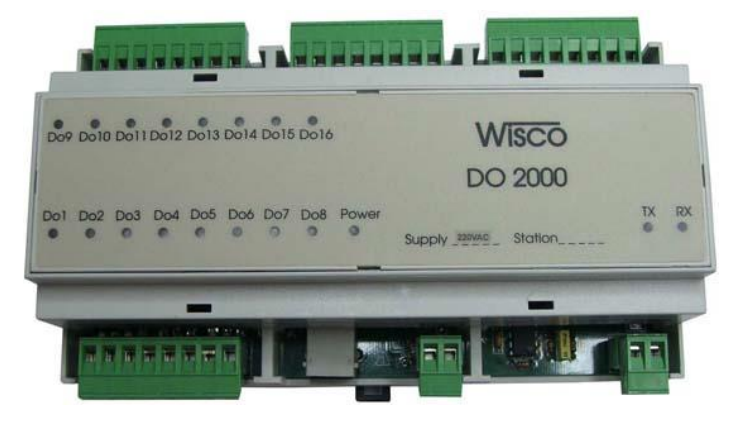

#### Page 4 of 8

DIO-Utility Manual version 2.1

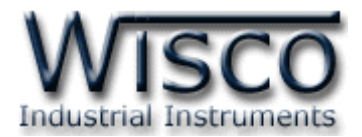

## 2. การติดตั้งโปรแกรม DIO-Utility

ตัวติดตั้งโปรแกรม **DIO-Utility** (DIO-UTILITYv2.1ALLsetup.exe) สามารถหาได้ จาก 2 แหล่งดังนี้

- เวบไซต์ของทางบริษัท <u>www.wisco.co.th/download.html</u>
- ใน CD Program ที่ทางบริษัทแถมไปให้
  - ใส่ Wisco CD ลงใน CD-ROM แล้ว RUN DIO-Utility\_v2.1\_setup.exe

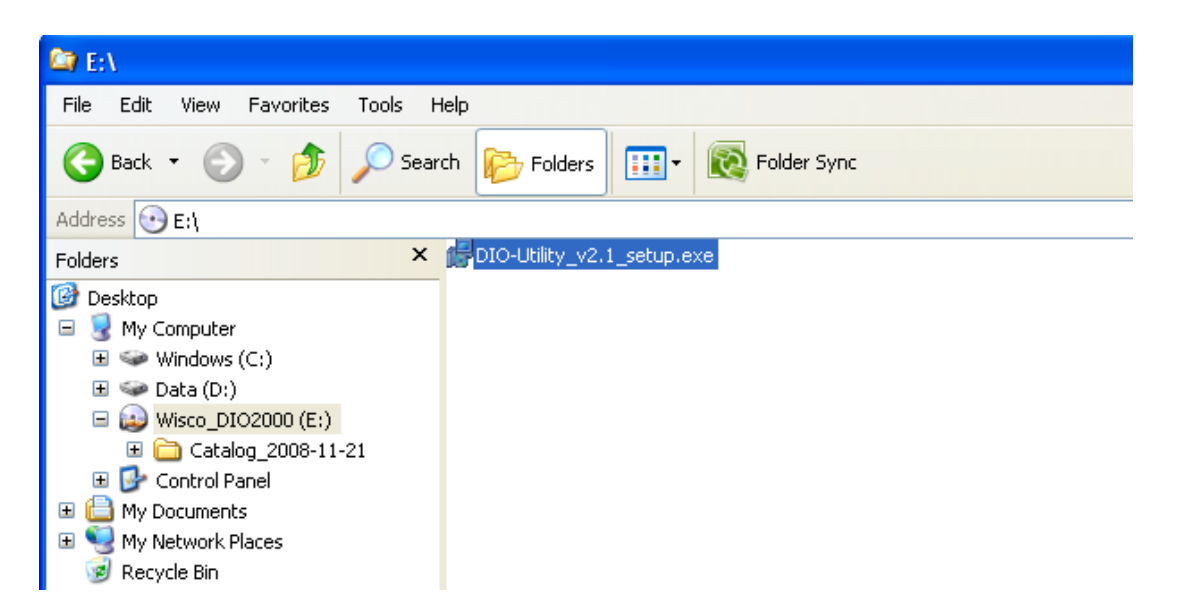

เมื่อหน้าต่างติดตั้งโปรแกรมแสดงขึ้นมา ให้คลิกปุ่ม 'Next' ไปเรื่อยๆ จนกระทั่งสิ้นสุดการติดตั้ง

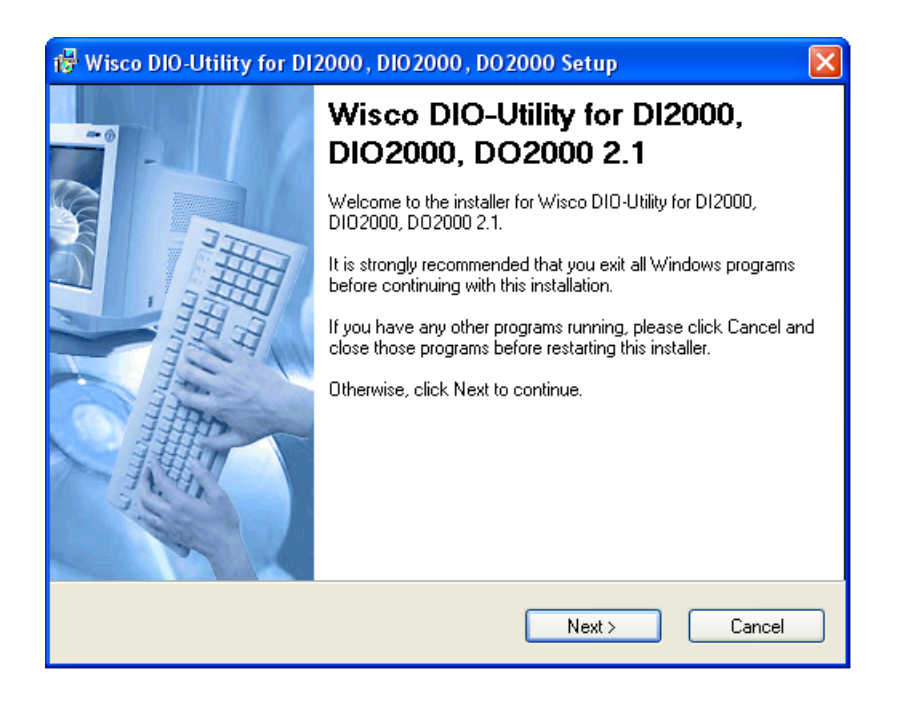

DIO-Utility Manual version 2.1

Page 5 of 8

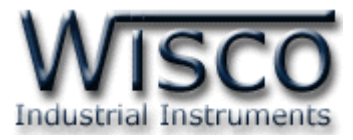

โปรแกรมที่ติดตั้งแล้วโดยปกติจะอยู่ในกลุ่มของ Program Files ดังนี้

[Windows Drive] > Program Files > Wisco > Wisco Utility > DIO-Utility 2.1

และ shortcut ที่ทำให้เปิดโปรแกรม DIO-Utility จะอยู่ใน Programs Group ดังนี้

|       |                    | [                   | Start    | > P        | rograms >          | > Wisco | ) > | · Wisco U                           | ti | lity > DIO-Utility 2.1                                    |
|-------|--------------------|---------------------|----------|------------|--------------------|---------|-----|-------------------------------------|----|-----------------------------------------------------------|
|       | <u></u>            | Windows             | Explorer |            | Startup<br>XoftSpy | ۶<br>۱  |     |                                     |    |                                                           |
|       | <b>1</b>           | Program:            | 5        | •          | Wisco<br>¥         | •       |     | Wisco Utility<br>Wisco Virtual Port | ſ  | DIO-Utility Document 2.1                                  |
|       | छे                 | Documer             | its      | •          |                    |         |     |                                     | ٦  | Uninstall DIO-Utility 2.1                                 |
| bnal  | <u>v</u> -         | Settings            |          | •          |                    |         |     |                                     |    | Location, E. (Flogram nestwisco) wisco onicy (Dro-onicy / |
| essid | $\mathbf{P}$       | Search              | :h 🕨     |            |                    |         |     |                                     |    |                                                           |
| Prof  | 🕜 Help and Support |                     |          |            |                    |         |     |                                     |    |                                                           |
| s XP  |                    | 7 Run               |          |            |                    |         |     |                                     |    |                                                           |
| wopu  | P                  | Log Off BOM         |          |            |                    |         |     |                                     |    |                                                           |
| Wir   | 0                  | 0 Turn Off Computer |          |            |                    |         |     |                                     |    |                                                           |
| 4     | <mark>i</mark> sta | irt                 | i 🖉 🕲    | <b>(</b> ) |                    |         |     |                                     |    |                                                           |

## วิธีถอดโปรแกรมออกจากระบบ

ให้ใช้ shortcut ใน programs group เพื่อสั่งให้ระบบถอดโปรแกรม DIO-Utility ออกไป หลังจากนั้นอาจยังมีโฟลเดอร์ของโปรแกรมเหลืออยู่ ซึ่งสามารถลบโฟลเดอร์ที่ไม่ใช้งานแล้ว ด้วยตนเองได้

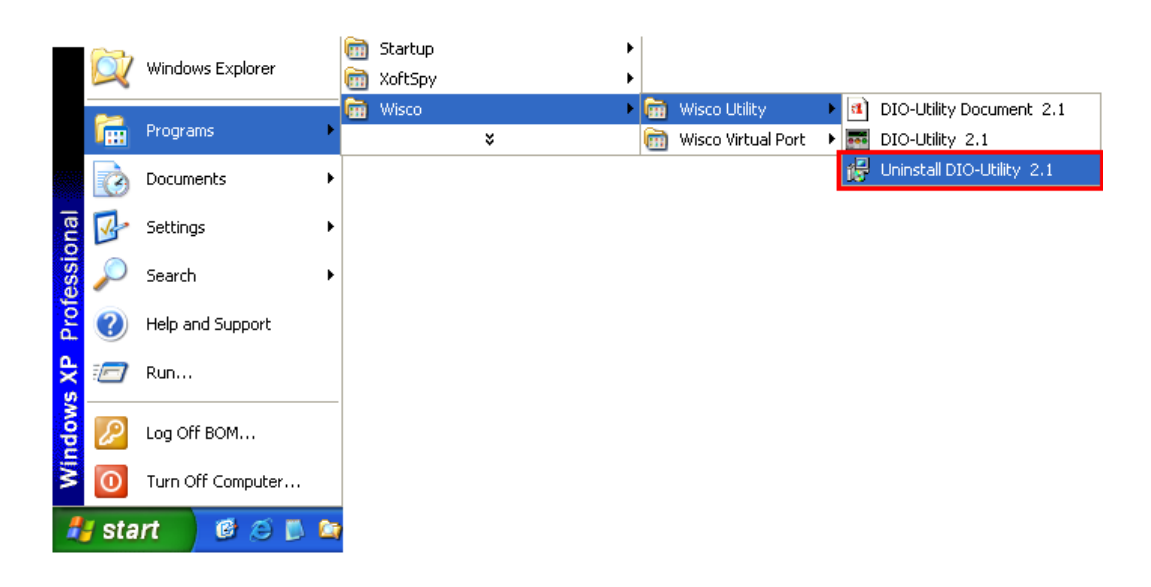

Page 6 of 8

DIO-Utility Manual version 2.1

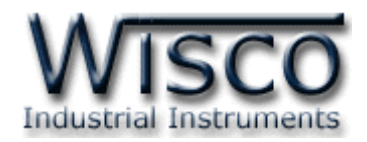

## 3. โครงสร้างการใช้งานโปรแกรม

| 💀 Wisco DIO-Utility v2.1                                                                                                    |                                                                                                    |
|----------------------------------------------------------------------------------------------------|----------------------------------------------------------------------------------------------------|
| Protocol O Modbus Ascii O Modbus RTU Select Module >>                                                                                                    | Communication Setting 3.1<br>Comm.Port 🛛 💌 Baud rate 57600 💌 Station 0 💌                                                                                                    |
| 3.3       Auto Read   0      0   0   0     Digital Input Status   0   0   0     Di1   Di2   Di3   Di4   Di5   Di6   Di7   Di8     Di1   Di2   Di3   Di4   Di5   Di6   Di7   Di8     Di9   Di10   Di11   Di12   Di3   Di14   Di15   Di16     Di9   Di10   Di11   Di12   Di21   Di22   Di23   Di24     Di25   Di26   Di27   Di28   Di29   Di30   Di31   Di32     Digital Output Status   Do1   Do2   Do3   Do4   Do12   Do13   Do14   Do15   Do16     Do13   Do14   Do15   Do16   Do17   Do8   Do16   Do17   Do8 | Read & write Hold Time Digital Output Value   3.4     Ch1   Ch2   Ch3   Ch4     Image: Latch   Image: Latch   Image: Latch   Pulse     Image: Latch   Pulse   Image: Latch   Pulse     Image: Latch   Pulse   Image: Latch   Pulse     Image: Latch   Ch6   Ch7   Ch8     Image: Pulse   Image: Latch   Pulse   Image: Latch     Image: Pulse   Image: Latch   Pulse   Image: Latch     Image: Pulse   Image: Latch   Pulse   Image: Latch     Image: Pulse   Image: Latch   Pulse   Image: Latch     Image: Pulse   Image: Latch   Pulse   Image: Latch     Image: Pulse   Image: Latch   Pulse   Image: Latch     Image: Pulse   Image: Latch   Pulse   Image: Latch     Image: Pulse   Image: Latch   Pulse   Image: Latch     Image: Pulse   Image: Latch   Pulse   Image: Latch     Image: Pulse   Image: Latch   Pulse   Image: Latch     Image: Pulse   Image: Latch   Pulse   Image: Latch   Pulse |
| Communication Status :                                                                                                    |                                                                                                    |

เมื่อสั่ง run โปรแกรมขึ้นมาจะพบหน้าต่างการทำงานดังรูปต่อไปนี้

ตัวโปรแกรมจะแบ่งโซนไว้ดังต่อไปนี้

## **Communication Setting**

| Comm. Port | เลือก คอมพอร์ท ที่จะใช้ติดต่อกับตัวโมดูล (เลือกได้ 1-16)          |
|------------|-------------------------------------------------------------------|
| Baud rate  | เลือก ความเร็วพอร์ท ที่ใช้ในการเชื่อมต่อกับตัวโมดูล โดยตั้งให้ตรง |
|            | กับที่ปรับไว้ที่ dipswitch ของโมดูล                               |
| Station    | เลือก หมายเลขเครื่องโมดูล ที่ใช้ในการเชื่อมต่อกับตัวโมดูล โดยตั้ง |
|            | ให้ตรงกับที่ปรับไว้ที่ dipswitch ของโมดูล (เลือกได้ 0-31)         |
| ปุ่ม Open  | ใช้สำหรับ เปิด/ปิด คอมพอร์ทที่ใช้ในการติดต่อกับโมดูล หากสั่ง      |
|            | Open ได้เรียบร้อย จะมีไฟสีเขียวติดอยู่ข้างๆ ปุ่ม                  |

DIO-Utility Manual version 2.1

Page 7 of 8

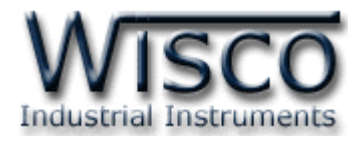

#### **Protocol Setting**

| Protocol    | เลือก ข้อกำหนด ที่ใช้ในการติดต่อกับโมดูล |
|-------------|------------------------------------------|
| Module Type | เลือกชนิดของโมดูลที่ติดต่ออยู่           |

#### **Read & Write Digital Input/output**

| ปุ่ม Read DI/DO       | สั่งให้ Read Digital Input หรือ Read Digital Output       |
|-----------------------|-----------------------------------------------------------|
|                       | ตามชื่อของปุ่ม                                            |
| Auto Read             | 0 จะทำการ Read เพียงครั้งเดียว                            |
|                       | 1-60 จะทำการ Read ต่อเนื่องโดยเว้นช่วงในแต่ละครั้งตาม     |
|                       | เวลาที่ตั้งไว้ คิดเป็นวินาที                              |
| Digital Input Status  | แสดงสถานะของ Digital Input ของแต่ละช่อง สำหรับโมดูล       |
|                       | DI2000 และ DIO2000 โดย สีขาว = OFF, สีแดง = ON            |
| Digital Output Status | แสดงสถานะของ Digital Output สำหรับโมดูล DIO2000           |
|                       | และ DO2000 โดย สีขาว = OFF, สีแดง = ON                    |
|                       | ซึ่งปุ่มที่ประจำแต่ละช่องสามารถสั่งให้ Digital Output ของ |
|                       | ช่องนั้นเปลี่ยนค่าเป็นตรงกันข้ามได้ด้วย                   |
| ปุ่ม Set all DO `ON′  | สั่งให้ DO ทุกช่องที่โมดูลชนิดนั้นมีเปลี่ยนค่าเป็น ON     |
| ປຸ່ມ Set all DO `OFF′ | สั่งให้ DO ทุกช่องที่โมดูลชนิดนั้นมีเปลี่ยนค่าเป็น OFF    |

### Read & Write Hold Time Digital output Value

| Latch             | กำหนดให้ Digital Output ของช่องนั้นติดค้างไว้ เมื่อสั่ง ON     |
|-------------------|----------------------------------------------------------------|
|                   | และจะดับ เมื่อสั่ง OFF                                         |
| Pulse             | กำหนดให้ Digital Output ของช่องนั้นติดค้างไว้ เมื่อสั่ง ON ตาม |
|                   | เวลาที่กำหนด ซึ่งจะเลือกได้จากค่า Hold Time ข้างล่างของแต่ละ   |
|                   | ช่อง โดยจะตั้งได้ตั้งแต่ 0.1-25.5 วินาที (ความละเอียด 0.1)     |
| ปุ่ม Write Config | ทำการตั้งค่า Hold Time ที่ได้กำหนดไว้แล้วไปยังตัวโมดูล         |
| ปุ่ม Read Config  | ทำการอ่านค่า Hold Time ที่ตัวโมดูลเก็บไว้มาแสดง                |

## **Communication Status**

แสดงสถานะการติดต่อและคำสั่งที่ ส่ง/รับ ระหว่างโปรแกรมกับตัวโมดูล

#### Edit: 03/05/2022

#### Page 8 of 8

DIO-Utility Manual version 2.1